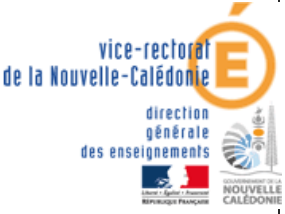

délégation académique au numérique éducatif DANE.NC

### **CONTINUITE PEDAGOGIQUE**

Premières dispositions académiques de communication numérique avec les professeurs : » protectification

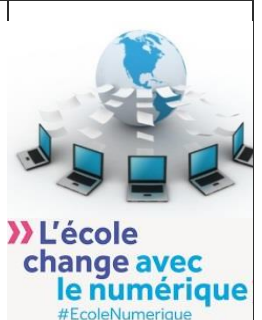

# ELEVES

#### PRESENTATION

- PRONOTE est simple à utiliser et familier des familles et élèves,
- PRONOTE permet la consultation du cahier de texte, des leçons à apprendre, le téléchargement, la réalisation d'exercices par les élèves et l'envoi des exercices effectués aux professeurs pour correction,
- PRONOTE permet également sur le mode discussion la réception des exercices corrigés, mais aussi l'échange avec les élèves et les parents, ainsi qu'avec l'équipe pédagogique,
- ✤ Accès à l'adresse suivante :

## http://poya.ac-noumea.nc/pronote/

### ainsi que par le site web de l'établissement

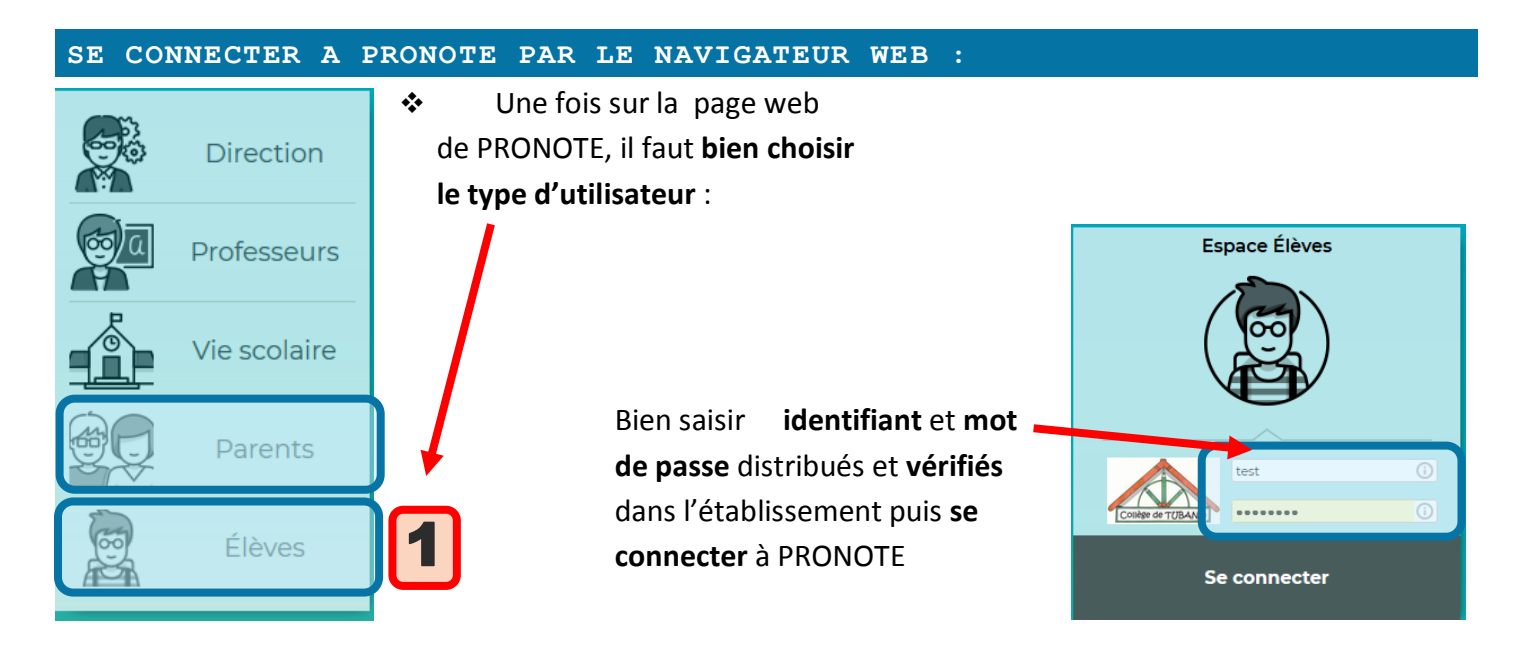

On peut alors consulter l'emploi du temps, le travail à faire par jour de la semaine

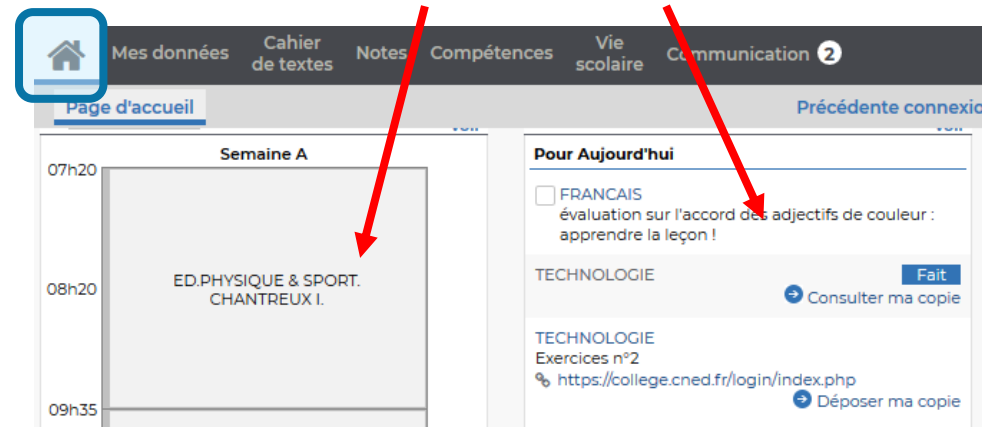

#### **CONSULTATION DES RESSOURCES, LEÇONS, EXERCICES A FAIRE :**

 Les professeurs diffuseront sur PRONOTE des ressources diverses permettant de progresser, des leçons et des exercices à faire que vous rendrez terminés à la date demandée par chaque professeur :

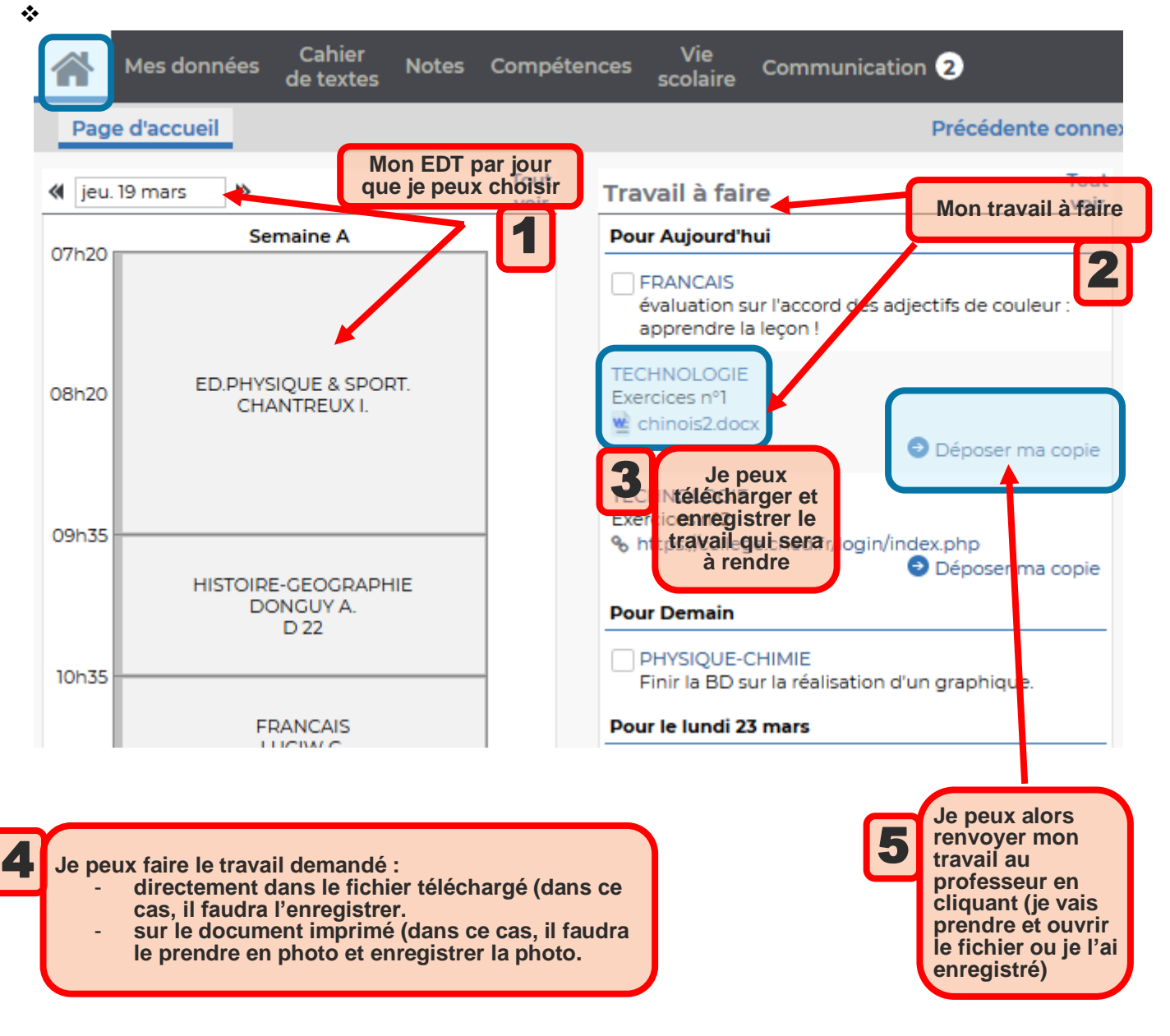

#### **RECEVOIR MES EXERCICES CORRIGES :**

#### Dans le menu communication :

| Contiger der TUBAND                                 | COLLE<br>Espace Élèves        |
|-----------------------------------------------------|-------------------------------|
| Mes données Cahier Notes Compétences Vie de textes  | Communication <b>3</b>        |
| Informations & sondages ② Discussions ① Agenda Menu | > Informations & sources es 2 |
| Informations & sondages Toutes 🔻 🗸 Unique           |                               |
| lun. 09 mars                                        | > Agenda Je consulte mes      |
| Sans titre                                          | > Menu discussions            |
| Divers                                              | > Calendrier                  |
| Bonjour,                                            |                               |

| Mes données Cahier Notes Compétences Vie scolaire Communication 2                                                                                                    |                                                                                                    |
|----------------------------------------------------------------------------------------------------|----------------------------------------------------------------------------------------------------|
| Informations & sondages 🕗 Discussions Agenda Menu Calendrier                                                                                                    |                                                                                                    |
| Mes discussions Uniquement les no                                                                                                    | on lues devoir rendu - M. GAUDILLAT E.                                                                                                    |
| Image: Second state state stat | University of the second second seco |

### ECHANGER DES MESSAGES AVEC MES PROFESSEURS :

#### Si j'ai besoin d'aide, je peux aussi interroger mes professeurs : Dans le menu communication :

|               |                   | Communiquer avec                    | ×                       | _                     |
|---------------|-------------------|-------------------------------------|-------------------------|-----------------------|
| Je crée une   | ret in            | Professeurs Personnels              |                         |                       |
| discussion »  | Nouvelle          | Nom                                 | Matières                |                       |
| discussion »  | discussion corbei | Introp BRIDUIDALE) E                | ESPAGNOL LV2            |                       |
|               | (1)               | Introp Children Int                 | SCIENCES VIE & TERRE    |                       |
|               | M. GAUDILLAT E.   |                                     | AP SVT                  |                       |
|               |                   | Internet Constanting for a          | ED.PHYSIQUE & SPORT.    |                       |
|               |                   | res (britering) to an               | HISTOIRE-GEOGRAPHIE     |                       |
|               |                   |                                     | EDUCATION MUSICALE      |                       |
|               |                   | In Constitution (Month Intercepted) | TECHNOLOGIE             |                       |
|               |                   |                                     | MATHEMATIQUES           |                       |
|               |                   | álastisnus la                       | PHYSIQUE-CHIMIE         |                       |
|               | Jes               | electionne le                       | FRANCAIS                |                       |
|               | profe             | esseur auquel                       | ARTS PLASTIQUES         |                       |
|               | · .               | e souhaite                          | ANGLAIS LV1             |                       |
|               |                   | adrossor .                          | FRANCAIS                |                       |
|               |                   | auresser                            | MATHEMATIQUES           |                       |
|               |                   |                                     | FRANCAIS                | le démarre une        |
|               |                   |                                     |                         |                       |
|               |                   |                                     | Démarrer une discussion | discussion a laquelle |
|               |                   |                                     |                         | le professeur         |
|               |                   |                                     |                         | répondra lorsqu'il    |
|               |                   |                                     |                         | cora dicponible       |
|               |                   | _                                   |                         | sera disconicie       |
|               |                   | Neurolle discussion                 |                         |                       |
|               |                   | Nouvelle discussion                 |                         |                       |
|               |                   |                                     |                         |                       |
|               |                   |                                     |                         |                       |
|               |                   | A M. GAUDILLAT E.                   |                         |                       |
|               |                   | Objet                               | Je n ai plus            | s qu'à rediger mon    |
|               |                   |                                     | message                 | (objet et contenu     |
|               |                   |                                     | communiqué)             | et valider mon envoi  |
|               |                   |                                     |                         | ,                     |
|               |                   |                                     |                         |                       |
|               |                   |                                     |                         |                       |
| BON COUBAGE ! |                   |                                     |                         |                       |
| BUN LUUKAGE ! |                   |                                     |                         |                       |